# Manual de Validador

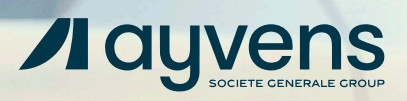

# ¿Cómo ingresar al validador de facturas?

Antes de ingresar primero deberás verificar que tu correo este dado de alta en nuestro sistema.

(El registro de correo(s) se realiza al momento de compartir la documentación a nuestro equipo de Desarrollo de Proveedores).

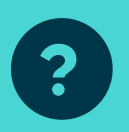

Si tienes duda de saber sí tu correo está habilitado contáctanos a **Desarrollo.Proveedores@ayvens.com** enviando:

⊗ Nombre y correo

Posterior para ingresar al sistema da clic en el siguiente enlace o copia y pega en el buscador de tu ordenador:

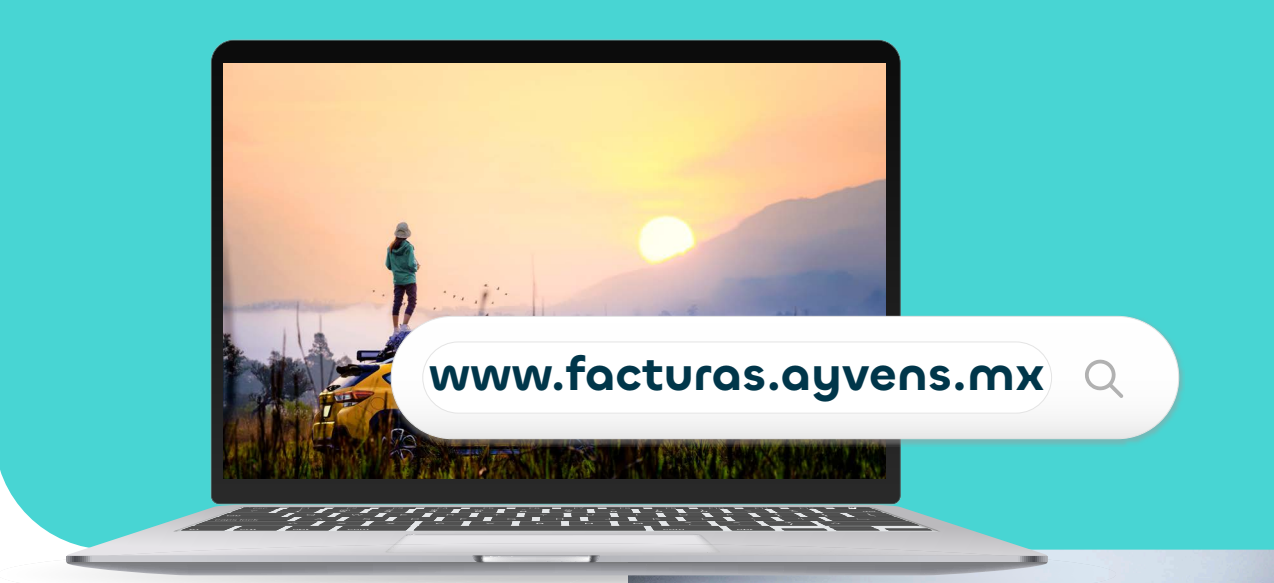

Antes de cargar tu factura ¡Revisa que los datos fiscales sean correctos!

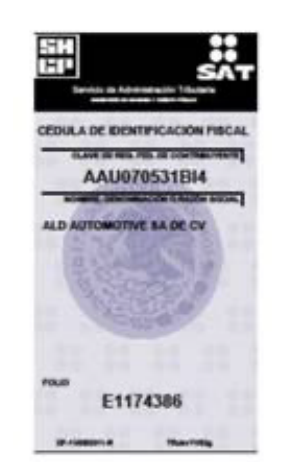

#### Cédula Fiscal

 ALD AUTOMOTIVE SA DE CV Av. Ejército Nacional 843-B, piso 9, colonia Granada, delegación Miguel Hidalgo, C.P. 11520, CDMX

#### Para cargar tu factura sigue estos pasos:

| epción de facturas electro | ónicas                                                                              |
|----------------------------|-------------------------------------------------------------------------------------|
| Estimado                   | proveedor: Con el fin de evitar incompatibilidad recomendamos el uso de navegadores |
|                            | Datas da asosas                                                                     |
|                            | @                                                                                   |
|                            |                                                                                     |
|                            |                                                                                     |
|                            |                                                                                     |
|                            |                                                                                     |

#### 01

## Introduce tu dirección de correo electrónico

Con el fin de evitar incompatibilidad recomendamos el uso de navegadores como Microsoft Edge o Google Chrome.

| Ayvens México                                                                                                    |
|----------------------------------------------------------------------------------------------------|
| Recepción de facturas <recepcion.facturas@ayvens.com><br/>To • TORRES ITURBIDE Maria<br/>① This message was sent with High importance.</recepcion.facturas@ayvens.com> |
| Estimado proveedor:                                                                                                    |
| Use la siguiente llave para acceder al portal de recepción de facturas:                                                                                                |
| OT4doL68A41ANTcpRANCTjN9RUBCUBWO0XyVA                                                                                                    |
| La vigencia de la llave es de 10 minutos.                                                                                                    |
| Ayvens.                                                                                                    |
|                                                                                                    |
|                                                                                                    |
|                                                                                                    |
|                                                                                                    |
|                                                                                                    |

#### 02

#### Te llegará una llave de acceso a tu correo electrónico

Si no lo recibes, revisa tu bandeja de spam o no deseados. Llegará del remitente **recepcion.facturas@ayvens.com** 

| Estimado pr | sveedor: Con el fin de evitar incompatibilidad recomendamos el uso de navegadores<br>como Microsoft Edge o Google Chrome |
|-------------|----------------------------------------------------------------------------------------------------|
|             | Datos de acceso<br>@@#%6y.z21CopexNes64.04.05Navoly6HA+*                                                                 |
|             | cuireo,                                                                                                    |

### 03

#### Cópiala y pégala en el mismo campo

Revisa que todos los caracteres sean correctos. La vigencia de la llave de acceso es de 10 min.

|                                                                                     | 0                                                                                                    |                                              |                                      |                     |
|-------------------------------------------------------------------------------------|----------------------------------------------------------------------------------------------------|----------------------------------------------|--------------------------------------|---------------------|
| ∕∎ ayvens                                                                           |                                                                                                    | 8                                            | Hello, lydia.esquivel@alda           | utomotive.com ⊗     |
| Proveedor: ALD Automotive Fecha: martes, 21 de enero de 2025                        |                                                                                                    |                                              |                                      |                     |
|                                                                                     |                                                                                                    |                                              |                                      |                     |
| Estimado proveedor, se les notifica que la fecha limite para ca                     | argar sus facturas es: 2024/12/16                                                                       |                                              |                                      |                     |
| Estimado socio comercial:                                                           |                                                                                                    |                                              |                                      |                     |
| SOLICITAMOS DE TU VALIOSA COLABORACION PARA QUE NOS COBREN                          | todas aquellas facturas que tengan pendientes o<br>no afectar su liquidez.                              | de ingresar dentro del proces                | so al dia de hoy, para Ayvens es de  | suma importancia el |
| Por lo que les informamos que las siguientes autorizaciones otorgadas por Ayve      | ens en favor de su representada cuentan con los e                                                       | siguientes retrasos.                         |                                      |                     |
| No total de autorizaciones:                                                         | 84                                                                                                    | 86                                           | 1585                                 |                     |
| Dias sin facturar:                                                                  | 0 a 7                                                                                                   | 8 a 15                                       | 16 a 30                              |                     |
| Conforme al contrato de prestación de servicios, les recordamos que Ayven<br>natura | is no será responsable por realizar pagos corresp<br>ales, partiendo de la fecha de emisión de dicha au | ondientes a autorizaciones o<br>itorización. | le servicio que no sean facturadas ( | dentro de 30 días   |
| Comprendo claramente la advertencia y procuraré dar                                 | aviso a quien tenga competencia sobre este a                                                            | isunto.                                      | Enterado, continuar                  | Resamen             |
|                                                                                     |                                                                                                    |                                              |                                      |                     |
|                                                                                     |                                                                                                    |                                              |                                      |                     |
|                                                                                     |                                                                                                    |                                              |                                      |                     |
|                                                                                     |                                                                                                    |                                              |                                      |                     |
|                                                                                     |                                                                                                    |                                              |                                      |                     |
|                                                                                     |                                                                                                    |                                              |                                      |                     |
|                                                                                     |                                                                                                    |                                              |                                      |                     |

### **O4** Revisa si tienes facturas pendientes

Una vez ingresado podrás visualizar un semáforo el cual indica si tienes servicios pendientes de ingresar factura a cobro. Recuerda que:

- Solution Rojo: Excedido en tiempo
- 🛇 Amarillo: Casi por llegar al límite de tiempo
- ✓ Verde: En tiempo

#### 

Recuerda que tienes un periodo máximo de 30 días naturales para subir tus facturas a este sistema.

#### ¿No sabes qué servicios son?

|                            | Comprendo claramente la advertencia y procuraré dar aviso a quien tenga competencia sobre este asunto.                                 | Enterado, continuar,    |  |
|----------------------------|----------------------------------------------------------------------------------------------------|-------------------------|--|
| Podi<br>3 cat              | ás descargar un reporte en excel para visualizarlas<br>egorías por número de autorización.                                             | y ver el detalle de las |  |
| (En caso de<br>consultarlo | que un servicio no este previamente autorizado, este no se reflejará en el reporte<br>con el administrados quien solicito el servicio) | , así que, deberás      |  |

Nota: En este reporte podrás visualizar todos los servicios pendientes a cobro de todas las sucursales registradas con el mismo número de proveedor.

(Si no sabes qué número de proveedor tienes, lo puedes visualizar en parte posterior izquierda de esta pantalla)

|                                                                      | •                                                                                                    |                    |
|----------------------------------------------------------------------|----------------------------------------------------------------------------------------------------|--------------------|
| ayve is                                                              |                                                                                                    | Helo, francisco.ma |
| 0                                                                    |                                                                                                    | Provedane / Us     |
| ter All Contractions                                                 |                                                                                                    |                    |
| ecepción de facturas                                                 |                                                                                                    |                    |
| O Por favor, seleccione la factara que desea cargar longitud máxim   | permitida por cada archivo: 512 KB                                                                                          |                    |
| Estimado socio, conforme a la política de Ayvens, en adición a la    | disposiciones fiscales vigentes, por favor revise que su comprobante sea versión 3.34.0 y la fecha de emisión sea del año e | n curso            |
| Documento XML (* amile Choose File No file chosen                    | Documento PDF (*.pdf): Choose File No lie chosen                                                                            |                    |
| Número de autorización: (<br>júnicamente Gentorias o Manteramientos) | Centre de costos (                                                                                                    |                    |
| Número de contrato (                                                 | Tipo de comprobante: # Ingreso O Egreso O Pago                                                                              |                    |
| (uncarrient compras e vienanderig)                                   |                                                                                                    |                    |
| organide.                                                            |                                                                                                    |                    |
| Actanticar                                                           |                                                                                                    | Reg                |
| 6                                                                    |                                                                                                    |                    |
|                                                                      |                                                                                                    |                    |
|                                                                      |                                                                                                    |                    |
|                                                                      |                                                                                                    |                    |
|                                                                      |                                                                                                    |                    |
|                                                                      |                                                                                                    |                    |
|                                                                      |                                                                                                    |                    |
|                                                                      |                                                                                                    |                    |
|                                                                      |                                                                                                    |                    |
|                                                                      |                                                                                                    |                    |
|                                                                      |                                                                                                    |                    |

#### **05** Carga el archivo XML/PDF de la factura

Indica los datos requeridos con base en el centro de costo.

✓ No olvides revisar que tu comprobante sea versión 3.3/4.0 y la fecha de emisión sea del año en curso.

De acuerdo al servicio realizado, aplica lo siguiente:

- Solo colocar # de autorización
- 𝔅 **Remarketing/Compras:** Solo colocar # de contrato
- ♂ Gastos generales: No es necesario colocar # de contrato ni autorización

#### Tipo de comprobante:

- 𝖾 Ingreso: factura
- Segreso: Nota de crédito
- ♂ Pago: Complemento de pago

Recuerda que si tienes adeudos de complementos de pagos, el sistema detiene el pago de tus facturas

Posteriormente dale clic en ENVIAR

En la parte inferior podrás ver el historial de tus facturas cargadas, así como descargar el reporte en Excel.

Es importante que revises el estatus de factura, así como los datos de pago.

|                                                                                                    |                                                                                                    | _                                                                       |                            | _                                                                                                    |                                                                                                    |                                                                                                    |                                                               |                                                                                                    |
|----------------------------------------------------------------------------------------------------|----------------------------------------------------------------------------------------------------|-------------------------------------------------------------------------|----------------------------|----------------------------------------------------------------------------------------------------|----------------------------------------------------------------------------------------------------|----------------------------------------------------------------------------------------------------|---------------------------------------------------------------|----------------------------------------------------------------------------------------------------|
|                                                                                                    |                                                                                                    | Desca                                                                   | ergar reporte              | Enviar                                                                                                    |                                                                                                    |                                                                                                    |                                                               |                                                                                                    |
| IMPORTANTE                                                                                                    |                                                                                                    |                                                                         |                            |                                                                                                    |                                                                                                    |                                                                                                    |                                                               |                                                                                                    |
| Estimado proveedor le informantos que a raiz de la                                                                                                    | a versión 4 0 que el SAT liberó el 1 de Enero del 20                                                                                                    | 22, la validaci                                                         | ión de los comprobantes fi | scales se ha robusteci:                                                                                    | do; por lo tanto es i                                                                                                    | necesario cumplir cabalmente con las guia                                                                                                    | as de liena:                                                  | do publicadas en el                                                                                                    |
| portal del SAT, con el fin de evitar que sus comprot                                                                                                    | bantes fiscales version 3.3 y 4.0 sean marcados con                                                                                                    | no invitidos o                                                          | rechazados. Agradecemo     | s su comprensión.                                                                                          |                                                                                                    |                                                                                                    |                                                               |                                                                                                    |
|                                                                                                    |                                                                                                    |                                                                         |                            |                                                                                                    |                                                                                                    |                                                                                                    |                                                               |                                                                                                    |
|                                                                                                    |                                                                                                    |                                                                         |                            |                                                                                                    |                                                                                                    |                                                                                                    |                                                               |                                                                                                    |
| Actualizar                                                                                                    |                                                                                                    |                                                                         |                            |                                                                                                    |                                                                                                    | Registros                                                                                                    | s por p                                                       | oágina: 7 🗸                                                                                                    |
|                                                                                                    |                                                                                                    |                                                                         |                            | (J)                                                                                                    |                                                                                                    |                                                                                                    | <b>A</b>                                                      |                                                                                                    |
|                                                                                                    |                                                                                                    |                                                                         |                            |                                                                                                    |                                                                                                    |                                                                                                    | •                                                             |                                                                                                    |
| Ello Folio                                                                                                    | Monto Emitida Rec                                                                                                    | 1bida<br>16.15-37-50                                                    | Autorización Contrat       | o Area Estado                                                                                              | Observaciones                                                                                                    | Conductor TOPOTOS de la constitue com 20                                                                                                    | Pagada                                                        | Importe Referencia                                                                                                    |
| Increase 1:d2825d.50ed.4Fte 8045.e163e00f20ed                                                                                                    | A 101 101 101 20 20 12 10 15 20 20 20 20 20 20 20 20 20 20 20 20 20                                                                                                    | No. 15. 10. 10.                                                         | 0                          | V SPECTRE ADDRESS                                                                                          | 100000 9000000                                                                                                    |                                                                                                    | a. + +2.12                                                    | 401,200.00 000091000                                                                                                    |
| Ingreso 1c42825d 59e4-4f3e 8945 e163e99f29e4                                                                                                    | 4 \$61,30000 2024 12 16 15:20:24 2024 12 1<br>7 \$92,800.00 2024-12 16 13:54:78 2024-12 1                                                                                                    | 16 14:13:47                                                             | 0                          | 0 General Aprobada                                                                                         | Factura validada                                                                                                    | Guadalupe, TORRES/Rakdautomotive.com 202                                                                                                    | 24-12-05                                                      | \$97,200.00 020097570.                                                                                                    |
| l Ingreso 1c42825d 59e4-4f3e 8945 e163e99f29e4<br>I Ingreso b5dfcdc7-0281-4403-a3b8-d6024ad3379<br>I Ingreso 6c058407-9702-4d44-8351-337274c84f1                                                                                                    | <ul> <li>\$61,300.00 2024 12 16 15:20:24 2024 12 1</li> <li>\$92,800.00 2024-12-16 13:54:28 2024-12-1</li> <li>\$28,900.00 2024-06-21 15:47:13 2024-06-2</li> </ul>                                                                                                    | 16 14:13:47<br>21 17:21:49                                              | 0                          | 0 General Aprobada<br>0 General Aprobada                                                                   | Factura validada<br>Factura validada;<br>RFC no conocido.                                                                                    | Guadalupe.TDRRESigaldautomotive.com 200<br>Guadalupe.TDRRESigaldautomotive.com 200                                                                                                    | 124-12-05                                                     | \$28,900.00 000094193                                                                                                    |
| Ingreso 1c42825d 59e4-4f3e 8945-e163e99f29e<br>Ingreso b5dficdc7-0281-4403-a306-d6024ad3379<br>Ingreso 6c058407-9702-6d44-8351-337224c84f1<br>Ingreso f4258223-49f3-4416-9741-47cbe3e14611                                                                                          | <ul> <li>\$61,300.00 2024-12-16 15:20:24 2024-12-1</li> <li>\$92,800.00 2024-12-16 13:54:28 2024-12-1</li> <li>\$28,900.00 2024-06-21 15:47:13 2024-06-2</li> <li>\$119,480.00 2024-06-21 15:43:19 2024-06-2</li> </ul>                                                                                                    | 16 14:13:47<br>21 17:21:49<br>21 17:21:04                               | 0<br>0<br>0                | 0 General Aprobada<br>0 General Aprobada<br>0 General Aprobada                                             | Factura validada<br>Factura validada;<br>RFC na conocido.<br>Factura validada;<br>RFC no conocido.                                           | Guadalupe. TORRES(Paldautomotive.com 20)<br>Guadalupe. TORRES(paldautomotive.com 20)<br>Guadalupe. TORRES(paldautomotive.com 20)                                                                                         | 124-12-05<br>121-06-27<br>121-06-27                           | \$92,800.00 0000941937<br>\$28,900.00 0000941937<br>\$119,480.00 0000941938                                                     |
| Ingreso 1:428253 59e1-47be 8945-e163e9929e9<br>Ingreso b5dtcd:?-0281-4403-a3b8-d6024ad3379<br>Ingreso 6c059407-9702-4d44-8351-337274c84f1<br>Ingreso f4258223-49f3-4416-9741-47cbe3c14611<br>Ingreso 0427c149-3b04-47d7-9ec0-7a392ae32cc                                            | \$61,00000 0.004/12/16 13:00:04 0.004/12 1<br>982,800.00 2024/12/16 13:054/28 2024/12/1<br>2 \$28,900.00 2024/06-21 15:07:13 2024/06-2<br>0 \$119,480.00 2024/06-21 15:07:13 2024/06-2<br>7 \$11,100.04 2024/06-21 13:05.14 2024/06-2                                                                                                    | 16 14:13:47<br>21 17:21:49<br>21 17:21:04<br>21 13:47:26                | 0<br>0<br>0                | 0 General Aprobada<br>0 General Aprobada<br>0 General Aprobada<br>0 General Aprobada                       | Factura validada<br>Factura validada;<br>RFC no conocido.<br>Factura validada;<br>RFC no conocido.<br>Factura validada;<br>RFC no econocido. | Guadalupe, TORRESignidautomotive.com 200<br>Guadalupe, TORRESignidautomotive.com 200<br>Guadalupe, TORRESignidautomotive.com 200<br>Guadalupe, TORRESignidautomotive.com 200                                             | 124-12-05<br>124-06-27<br>124-06-27 :<br>124-06-27            | \$97,800.00 00094193;<br>\$28,900.00 000094193;<br>\$119,480.00 000094193;<br>\$11,100.04 000094193;                            |
| Ingress 1x428253 59e1-412e 8945 e163e9929e<br>Ingress b5dfcdc7-0381-4403-8286-46024843379<br>Ingress 6x58407-9702-4644-8351-337274c84f1<br>Ingress f4280223-4981-4416-9741-470c8-1461<br>Ingress f628223-4981-4416-9741-470c9-1461<br>Ingress f6197-5180-4407-8695-8885-88e18555550 | <ul> <li>\$61,0000 0.00+12 16 15:00-04 0.02+12 1</li> <li>\$62,800.00 0.00+12+16 13:5428 0.20+12+12</li> <li>\$88,900.00 0.202+06-21 15:471:13 202+06-2</li> <li>\$119,480.00 0.202+06-21 15:43:19 0.202+06-2</li> <li>\$119,480.00 0.202+06-21 13:35:14 0.202+06-2</li> <li>\$11,000.04 0.202+06-21 13:35:14 202+06-2</li> <li>\$11,000.04 0.202+06-20 11:14:25 202+06-5</li> </ul> | 16 14:13:47<br>21 17:21:49<br>21 17:21:04<br>21 13:47:26<br>20 15:38:51 | 0 0 0 0 0 0 0              | 0 General Aprobada<br>0 General Aprobada<br>0 General Aprobada<br>0 General Aprobada<br>0 General Aprobada | Factura validada<br>Factura validada;<br>RFC na conocido.<br>Factura validada;<br>RFC no conocido.<br>Factura validada;<br>RFC no conocido.  | Guadalupe, TORRESGlaidautomotive.com 202<br>Guadalupe, TORRESglaidautomotive.com 202<br>Guadalupe, TORRESglaidautomotive.com 202<br>Guadalupe, TORRESglaidautomotive.com 202<br>Guadalupe, TORRESglaidautomotive.com 202 | 124-12-05<br>124-06-27<br>124-06-27<br>124-06-27<br>124-06-27 | \$92,800.00 000003470.<br>\$28,900.00 0000941933<br>\$119,480.00 0000941933<br>\$11,100.04 0000941933<br>\$53,708.00 0000941825 |

Si presentas algún tema para subir tu factura o el estado de tu factura aparece como INVÁLIDA, es necesario que contactes a tu administrador Ayvens quien solicito el servicio.

#### Una vez que ingreso mis facturas ¿Qué proceso continúa?

- Una vez recibidas la(s) factura(s), nuestro equipo revisa el validador para verificar si son notas de crédito o no. Y de acuerdo con el acuerdo los convenios y tiempo de crédito se analiza la fecha a pago
- Los pagos se realizan todos los jueves de cada semana (Así que toma en consideración el proceso que realizamos una vez que cargas tu factura a nuestro sistema)
- Al día siguiente del pago nuestro equipo ingresa la actualización de los pagos realizados al portal (validador) de Ayvens.
- Seconveniente que cuando confirme los pagos en su cartera, emita e ingrese los complementos de pagos al portal de Ayvens a la brevedad posible.

#### **Consideraciones importantes**

#### ۲» ایدا

Ayvens realizará un pago por cada factura, por lo que es necesario que ingreses un complemento de pago por cada una.

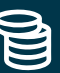

En caso de generar complemento de pago que abarque dos o más pagos, se rechazará debido a que nuestra contabilidad es por cada factura pagada.

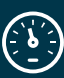

El no ingresar tus complementos de pago antes del día 05 de cada mes, puede generar atraso en los pagos.

#### ß

El plazo de crédito empieza a contar a partir de que la factura está validada en el portal Ayvens

#### 卻

El tiempo de pago puede variar de acuerdo con los términos y condiciones pactadas en el acuerdo comercial

#### ¿Tienes dudas?

- Para alta o verificación de correo para acceso al validador contactar a: Desarrollo.Proveedores@ayvens.com enviando (Nombre, correo, Empresa y RFC)
- Para revisión de factura INVALIDA en el validador o problemas con la carga de esta, contactar directamente a tu administrador Ayvens
- Para revisión de solicitudes y complementos de pago contactar a Finanzas.ProcesoFacturasMtmtos@ayvens.com
- En caso de que no puedan ingresar su factura o nota de crédito favor de contactar al área de desarrollo de proveedores

Recuerda contactar al canal indicado de acuerdo con tus dudas o incidencia, esto con el fin de optimizar tiempo y brindarte la mejor solución

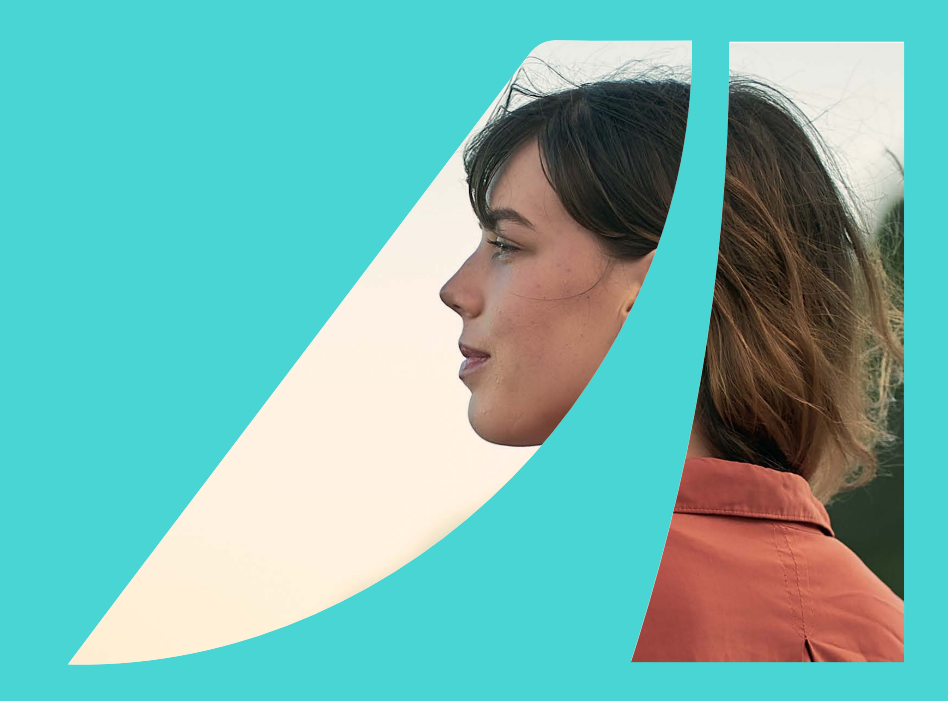

## Better with every move.

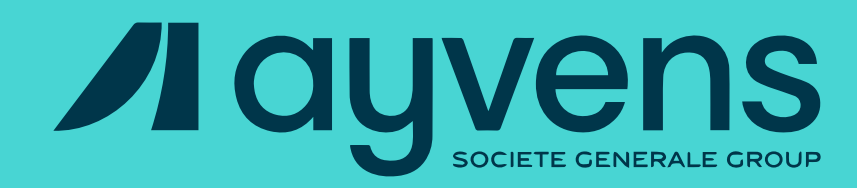